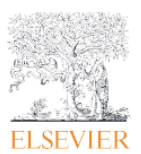

この資料では、学認(Shibboleth 認証) で匿名アクセス後に Elsevier ユーザーアカウントでのログイン 方法をご案内します。

※Elsevier のアカントを使う場合

<管理者への注記事項>

ScienceDirect の Sign In ボタンから、学認経由でサインインする場合、以下の学認の属性が IdP から SP である弊社に送出されている必要があります。

・必要とされる学認属性: eduPerson TargetedID

上記属性が送出していない場合は学認のログインページで Username/Password を入力してログイン した際に、以下[4-注記]のメッセージが表示され、機関アカウント経由でサインイン出来ません。

1. ScienceDirect トップページ、または、文献ページの <sup>Sign in</sup> をクリックします。

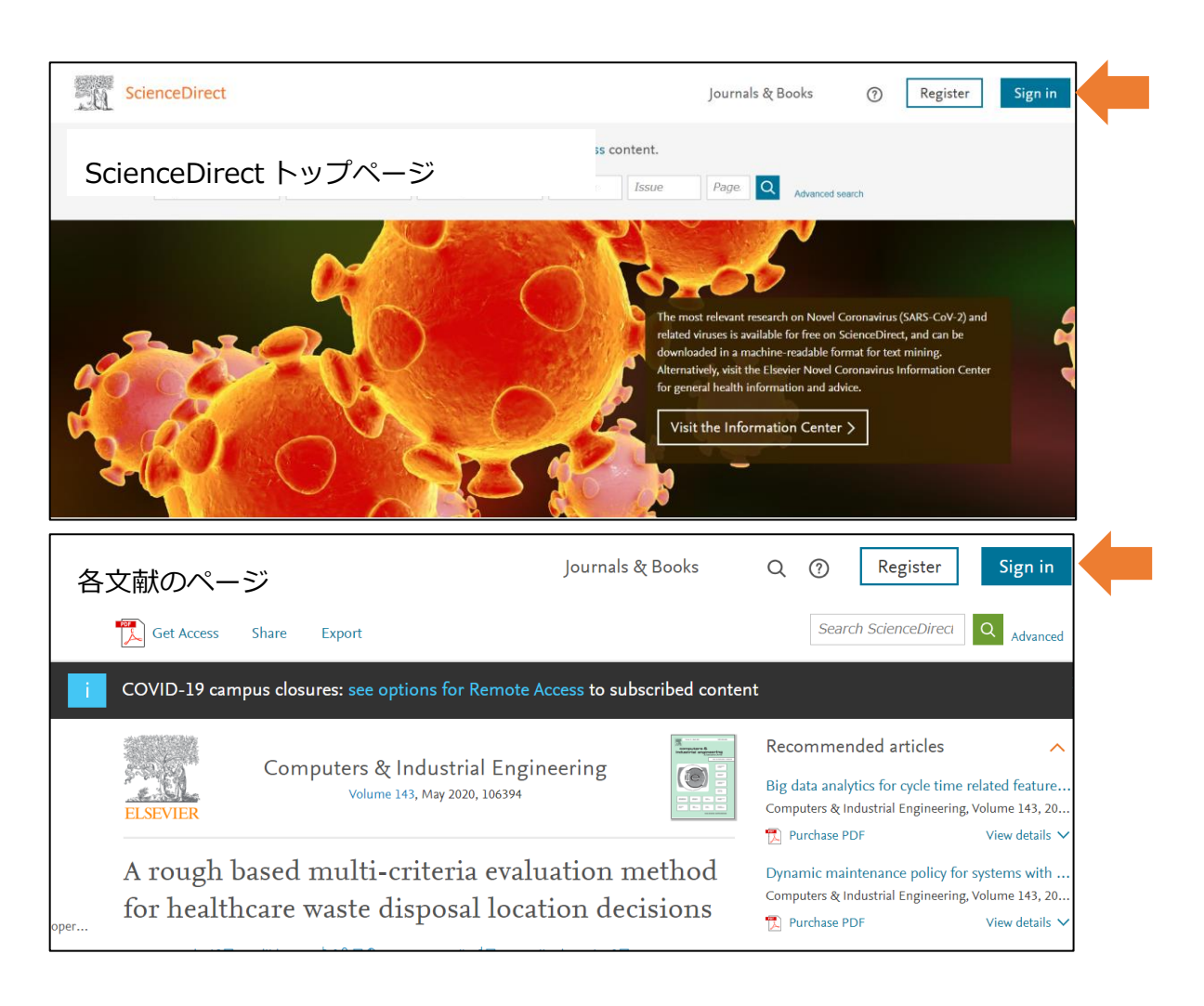

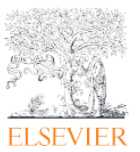

## 学認(Shibboleth 方式) 等によるリモートアクセス

2.電子メールアドレス情報を入力する画面が表示されますが、入力画面下部の Sign in をクリックしま

す。

| * | ELSEVIER                                                              | × |  |  |
|---|-----------------------------------------------------------------------|---|--|--|
|   | Welcome                                                               |   |  |  |
| ٦ | Enter your email to continue with ScienceDirect                       |   |  |  |
|   | Email                                                                 | 0 |  |  |
|   | Continue                                                              |   |  |  |
|   |                                                                       | / |  |  |
|   | You can also sign in viewour institution, organization or OpenAthens. | / |  |  |

3.Find your institutionの画面が表示されましたら、学認に登録されている機関名をご入力/選択し、 Sign in via your institution をクリックしてください。

注記:学認ログイン画面が表示されない場合は異なる機関名を選択している可能性がございますので再 確認下さい。

| ELSEVIER                                                                  |   |                                                   | ELSEVIER                                                                    |
|---------------------------------------------------------------------------|---|---------------------------------------------------|-----------------------------------------------------------------------------|
| Find your institution<br>Enter your email or institution name to continue |   |                                                   | Sign in via institution<br>To continue, please sign in via your institution |
| ansterdam                                                                 |   | Universiteit van Amsterdam (A&G MAEU Universiteit |                                                                             |
| Universiteit van Amsterdam (A&G MAEU Universiteit Van Amsterdam)          |   |                                                   | Van Amsterdam)<br>Sign in via your institution                              |
| Hogeschool van Amsterdam<br>Vrije Universiteit Amsterdam                  | - |                                                   | Try another way                                                             |

ScienceDirect

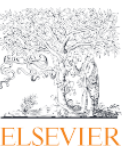

学認(Shibboleth 方式) 等によるリモートアクセス

4. 学認の Username と Password を入力してログインします。

| 学認(Shiboletth 認証ページ)例          |                                                                                                    |  |  |  |  |  |
|--------------------------------|----------------------------------------------------------------------------------------------------|--|--|--|--|--|
| UvAnetID:<br>I Sassword: Login | The information on this page is only accessible for visitors<br>with a UvAnetID.<br>For security reasons, please log out and exit your web<br>browser when you are done accessing services that<br>require authentication! |  |  |  |  |  |
| Forgot your password?          |                                                                                                    |  |  |  |  |  |

4-注記:以下のメッセージが表示された場合は、別の手順に記載の学認の匿名でのログイン方法をお試し下さい。

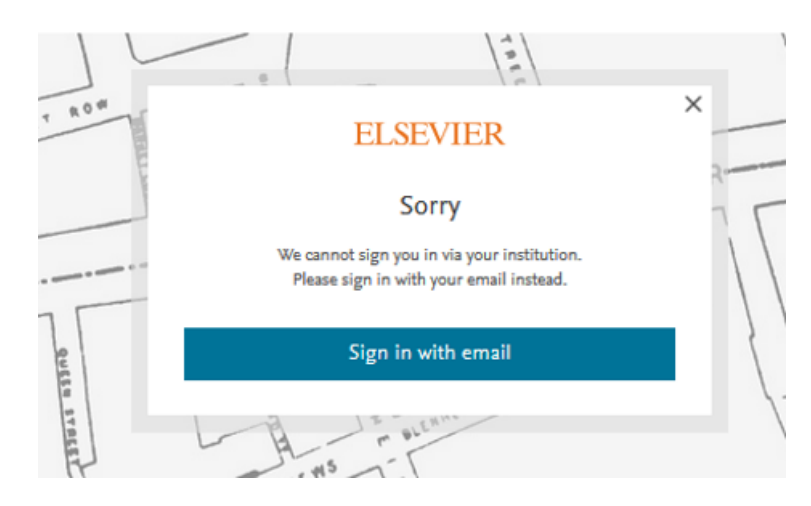

5. 電子メールアドレスを入力後、[Continue]ボタンをクリックします。

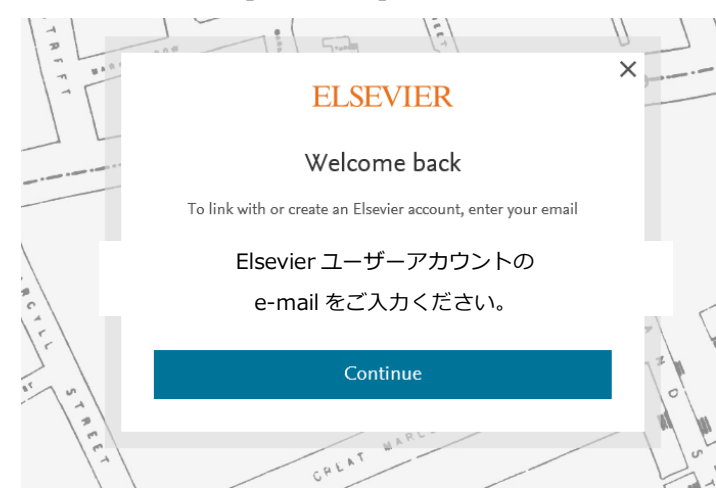

## 学認(Shibboleth 方式) 等によるリモートアクセス

Elsevierのアカウントを未登録の場合、新規にアカウント登録を促す画面が表示されますので、必要な 情報を入力して、[Register]ボタンをクリックします。

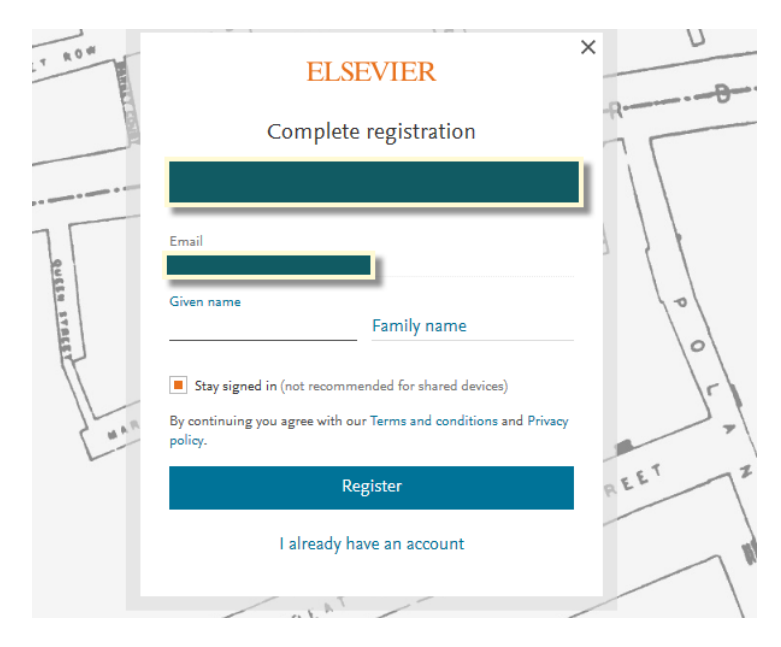

以上